## Anleitung zum Anschauen des Livestreams am COMPUTER

- Webseite der Schule im Browser öffnen: <u>https://hunsrueck-grundschule.de/</u>
- Auf Button zum Livestream des Online-Konzerts klicken, der am Freitag dort zentral zu sehen sein wird.
- Der Standard-Webbrowser öffnet sich nun mit dem Link zum Livestream. Jetzt gibt es folgende Möglichkeiten:

Bin ich ein Mitglied der Schulfamilie (Schüler:innen und/oder Eltern)?

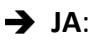

Dann bitte **Microsoft Teams-App öffnen** wählen und einfach mit dem Account der Schüler:innen an der Besprechung teilnehmen.

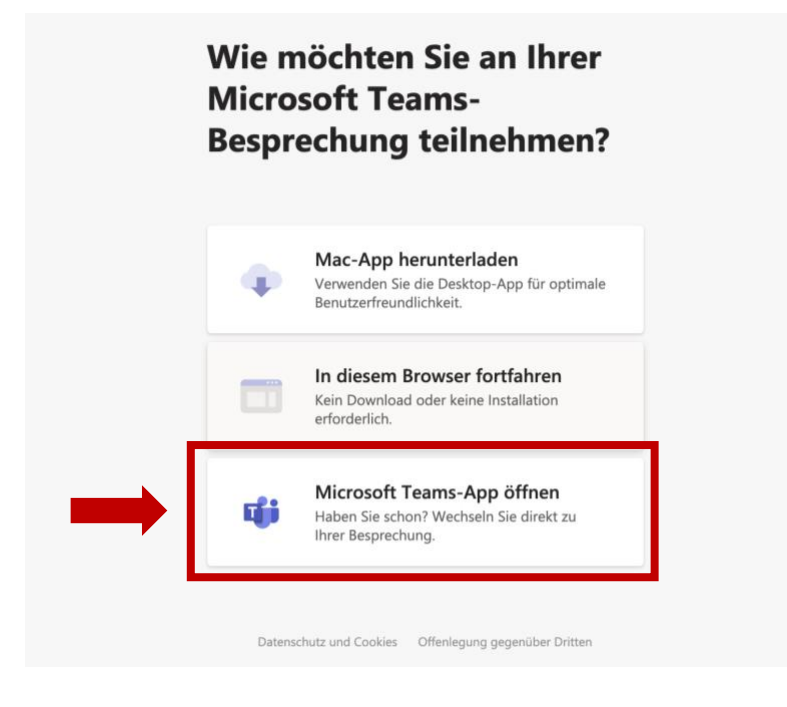

Viel Spaß beim Konzert 🙄 !

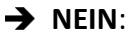

Ich gehöre zu den Verwandten, Freund:innen, Sponsor:innen,.... dann weiter zur nächsten Frage auf der nächsten Seite.

## Habe ich die Microsoft Teams-App installiert?

→ JA:

Dann bitte **Microsoft Teams-App öffnen** wählen und als **"Gast"** an der Besprechung teilnehmen.

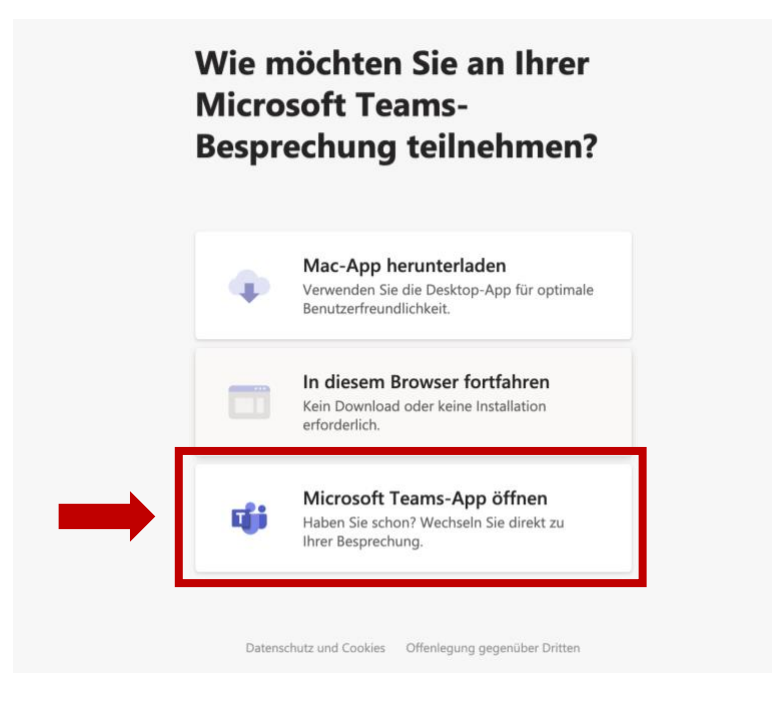

Viel Spaß beim Konzert 😳 !

→ Nein, ich habe keine MS Teams-App.

Dann kann der Livestream direkt über den Browser angeschaut werden.

Wie, wird auf der nächsten Seite erklärt.

## Livestream direkt im Browser ansehen ohne die Microsoft Teams App herunterladen und installieren zu müssen

Das funktioniert in folgenden Browsern:

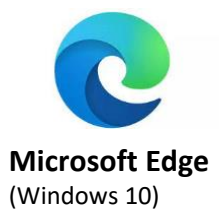

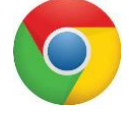

Google Chrome (Windows 10, Mac OS, Mac OS, Android)

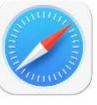

Safari (Mac OS)

→ Ich habe einen dieser Browser. Dann bitte Folgendes wählen und den nächsten Schritten auf Seite 4 folgen.

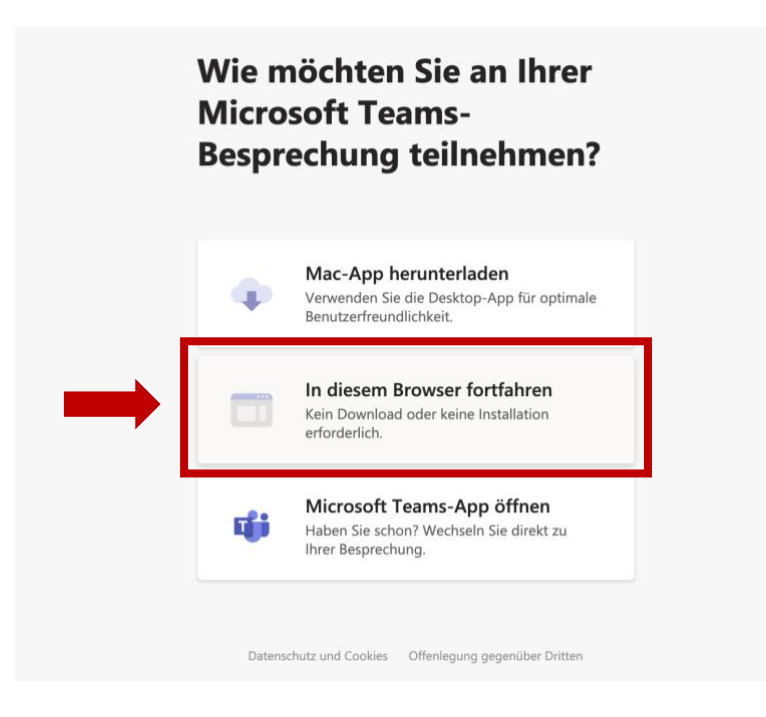

→ Ich habe **KEINEN** dieser Browser, sondern z.B. Firefox. Dann bitte zur <u>Seite 6</u> gehen.

Bei der Abfrage, ob MS Teams Kamera und Mikrofon verwenden darf, einfach auf "Blockieren" drücken.

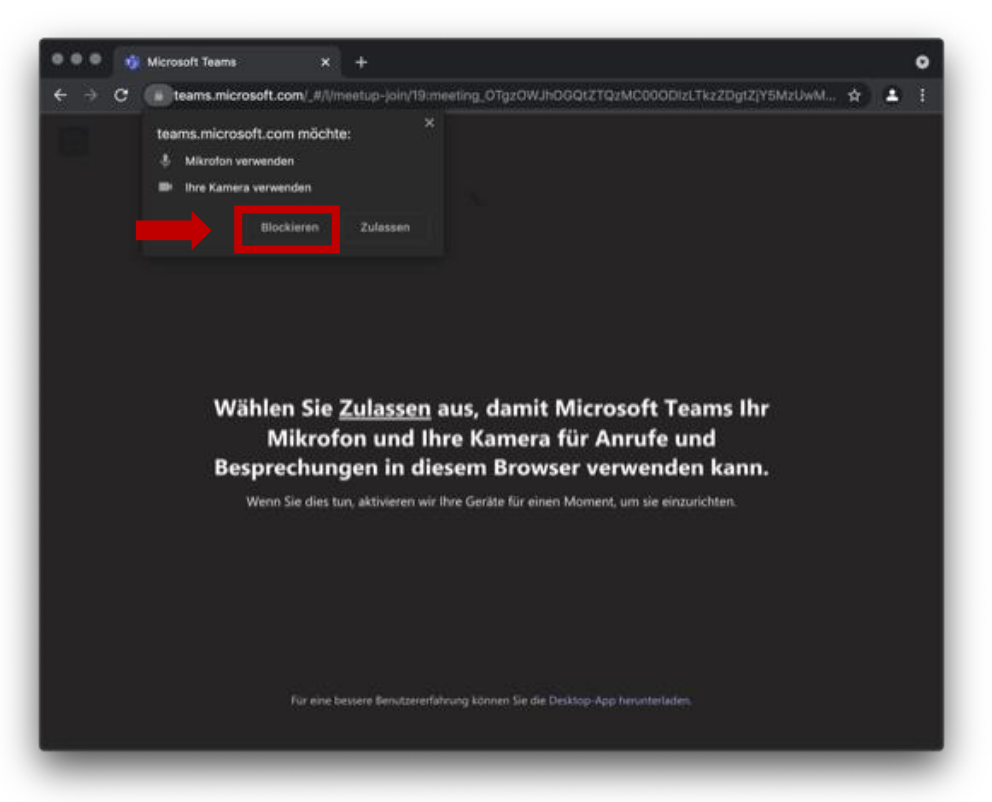

Jetzt auf "Ohne Audio oder Video fortfahren" klicken.

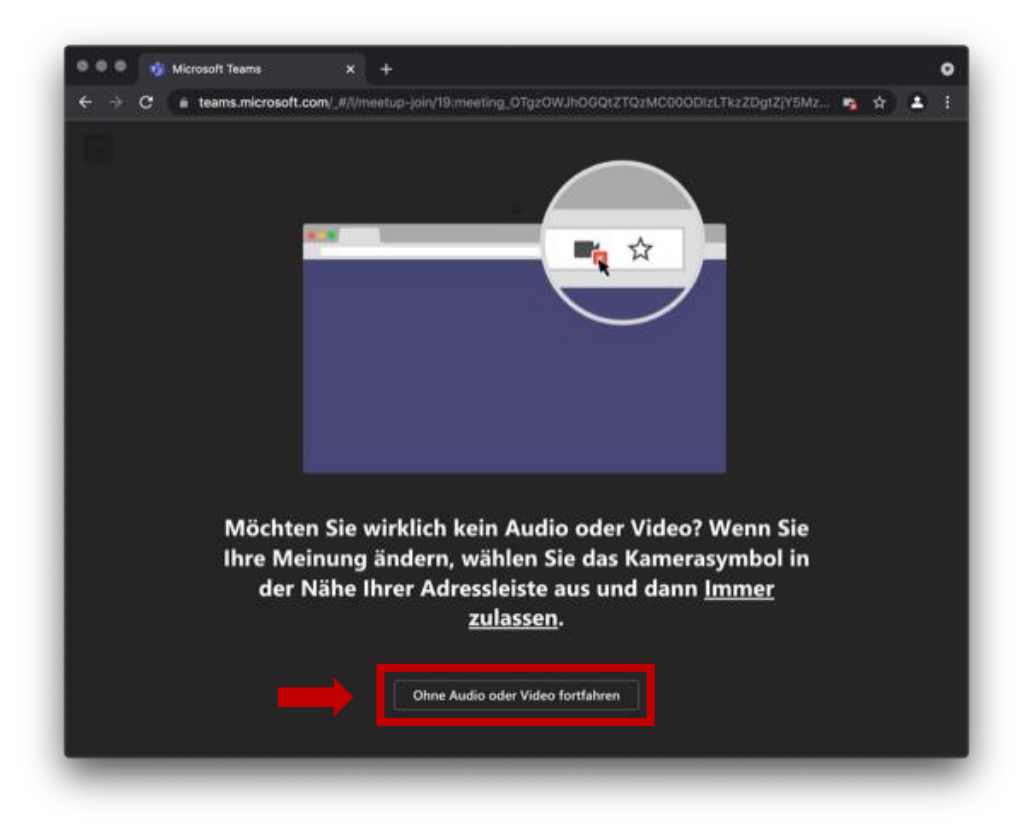

|       |                    |                                                                              | • • |   |  |
|-------|--------------------|------------------------------------------------------------------------------|-----|---|--|
| € → G | teams.microsoft.co | m/_#/pre-join-calling/19:meeting_01gz0WJh0GQt21QzMC000DIzL1kz2Dgt2jY5        | ♥ ¥ | - |  |
|       |                    |                                                                              |     |   |  |
|       |                    |                                                                              |     |   |  |
|       |                    | Audio- und Videoeinstellungen auswählen für                                  |     |   |  |
|       |                    | Besprechung                                                                  |     |   |  |
|       |                    |                                                                              |     |   |  |
|       |                    |                                                                              |     |   |  |
|       |                    |                                                                              |     |   |  |
|       |                    | $\sim$                                                                       |     |   |  |
|       |                    |                                                                              |     |   |  |
|       |                    |                                                                              |     |   |  |
|       |                    | xxxq (Gast) Jetzt teiinenmen                                                 |     |   |  |
|       |                    | 図 O & Est Built-in                                                           |     |   |  |
|       |                    |                                                                              |     |   |  |
|       |                    | Andere Teilnahmeontionen                                                     |     |   |  |
|       |                    |                                                                              |     |   |  |
|       |                    | Cl× Audio aus                                                                |     |   |  |
|       |                    |                                                                              |     |   |  |
|       |                    | ür eine bessere Benutzererfahrung anmelden oder Desktopversion herunterladen |     |   |  |

Nun noch einen beliebigen Namen eingeben und auf "Jetzt teilnehmen" klicken.

Viel Spaß beim Konzert 😳 !

Der Link zum Livestream öffnet sich bei mir z.B. im Firefox und nicht in einem der oben genannten Browser. Was mache ich jetzt?

Bei anderen Browsern, wie z.B. Firefox, kann man entweder

 die Microsoft Teams App herunterladen (Windows bzw. Mac) und benutzen (siehe <u>Seite 2</u>)

| ← → C O A at https://www. | //teams.microsoft.com/dl/launcher/launcher.html?url=%2F_%23%2F% 🏠 😇 🛃 🖆                          |
|---------------------------|--------------------------------------------------------------------------------------------------|
|                           | ihlen Sie eine Anwendung, um den msteams-Link zu öffnen.<br>Google Chrome.app<br>Microsoft Teams |
| ធ្                        | Google Chrome.app Microsoft Teams                                                                |
|                           | Microsoft Teams                                                                                  |
|                           | Firefox                                                                                          |
| Ar                        | ndere Anwendung auswählen Durchsuchen                                                            |
|                           | Diese Anwendung immer verwenden, um <b>msteams</b> -Links zu öffnen                              |
|                           | 1. Abbrechen Link öffnen                                                                         |
|                           |                                                                                                  |
|                           |                                                                                                  |
| 2.                        | Mac-App herunterladen<br>Verwenden Sie die Desktop-App für optimale<br>Benutzerfreundlichkeit.   |
| _                         |                                                                                                  |
|                           | Haben Sie die Microsoft Teams-App schon?<br>Öffnen erneut versuchen                              |
|                           |                                                                                                  |
|                           | Datenschutz und Cookies Offenlegung gegenüber Dritten                                            |
|                           |                                                                                                  |

→ oder "eine andere Anwendung auswählen, wie z.B. Google Chrome, Microsoft Edge oder Safari (siehe oben). Dazu ggf. auf "Durchsuchen" klicken und einen der oben genannten Browser auswählen. Dann einfach den Schritten auf <u>Seite 3</u> weiter folgen.

| • • • • An Unterhaltung teilnei | hmen × +                                                                       |
|---------------------------------|--------------------------------------------------------------------------------|
| ← → C ○ A ==                    | https://teams.microsoft.com/dl/launcher/launcher.html?url=%2F_%23%2FI% 🏠 🛛 😒 🛓 |
|                                 | Wählen Sie eine Anwendung, um den msteams-Link zu öffnen.                      |
| <b>T</b>                        | O Google Chrome.app                                                            |
|                                 | Microsoft Teams                                                                |
|                                 | Firefox                                                                        |
|                                 | Andere Anwendung auswählen Durc suchen                                         |
|                                 |                                                                                |
|                                 | Diese Anwendung immer verwenden, um <b>msteams</b> -Links zu öffnen            |
|                                 | Abbrechen Link öffnen                                                          |
|                                 |                                                                                |
|                                 |                                                                                |
|                                 | Mac-App herunterladen<br>Verwenden Sie die Desktop-App für optimale            |
|                                 | Benutzerfreundlichkeit.                                                        |
|                                 |                                                                                |
|                                 | Haben Sie die Microsoft Teams-App schon?<br>Öffnen erneut versuchen            |
|                                 |                                                                                |
|                                 |                                                                                |
|                                 | Datenschutz und Cookies Offenlegung gegenüber Dritten                          |
|                                 |                                                                                |